## Jak vložit kontakty do Mail Klerk

Poslední aktualizace 3 ledna, 2025

Důležitou součástí hromadné rozesílky je databáze kontaktů. Své kontakty můžete do Klerka vložit hned několika způsoby.

## 1. CTRL+C a CTRL+V

Vložení kontaktů ze schránky je asi nejjednodušší způsob jak vložit kontakty do Klerka. Jak na to, máme popsáno v <u>tomto článku.</u>

## 2. Import CSV souboru

Pokud máte databázi kontaktů uloženou v CSV souboru, můžete pro import použít také nahrání CSV přímo do Klerka. Abyste se vyhli problémům s chybným kódováním, použijte pro import <u>vzorový CSV</u>.

## 3. Vložení jednotlivého kontaktu

Budete-li chtít ložit pouze jeden kontakt, je možné tak učinit po <u>přihlášení</u> v sekci -> **Kontakty**.

Klikněte na tlačítko + Přidat kontakty a vyberte možnost -> Přidat jednotlivý kontakt.